## FIREFOX INSTALLATION

Nous allons télécharger et installer un programme (logiciel) de navigation sur internet : FIREFOX. Le logiciel fait partie de la liste des logiciels libres préconisés par l'État français dans le cadre de la modernisation globale de ses systèmes d'informations (S.I.).

TΡ

1/ recherche du site pour télécharger le programme

Faites un clic gauche dans la barre d'adresse d'un navigateur internet quelconque (Edge, IE, chrome...). Afin de placer votre curseur de texte, et supprimez à l'aide de la touche SUPPR du clavier le texte qui pourrait s'y trouver. Tapez alors : firefox, et validez par la touche « entrée » du clavier.

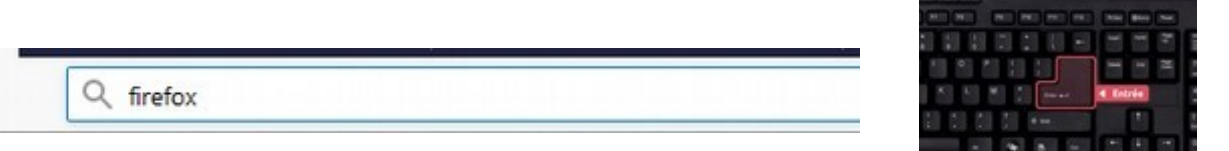

## 2/ lancement du téléchargement

Le moteur de recherche retourne une liste de site internet. Il faut choisir :

## Télécharger Firefox — Navigateur web gratuit

mozilla.org/fr/firefox/new

Télécharger Firefox — Navigateur web gratuit Félicitations ! Vous utilisez la version la plus récente de Firefox

(note : voyez le chemin : mozilla/fr/firefox)

Mozilla étant la fondation qui diffuse le programme. Attention : ne pas sélectionner une autre adresse ! Faire un clic gauche sur le lien hypertexte « Téléchargez Firefox ... »

La page de téléchargement s'affiche, faire un clic gauche sur le bouton « Téléchargez maintenant »

3/ récupération du programme

Selon le navigateur, il est possible que :

- a/ le téléchargement démarre tous seul ou,

- b/ une fenêtre demande d'enregistrer le fichier

Si c'est le cas, un clic gauche sur « enregistrez le fichier »

4/ installation du programme

Par défaut, les informations d'internet récupérées par téléchargement, sont enregistrées dans un dossier nommé : « Téléchargements ». Donc il faut ouvrir ce dossier. Pour cela, nous allons lancer l'explorateur de fichiers de windows : un clic gauche sur le dossier jaune situé sur la barre des tâches. L'explorateur s'ouvre dans une fenêtre. V CePC

Dans la colonne de gauche, déplacez l'ascenseur afin de trouver le nom « Ce Pc » puis « Téléchargements ». Faites un clic gauche sur « Téléchargements » (rappel : pour déplacer un ascenseur, maintenir le bouton gauche de la souris enfoncé et glissez la souris. Relâchez le bouton en fin d'opération)

Dans la colonne de droite (la plus grande sur l'écran), vous voyez le contenu de ce dossier. Comme précédemment, avec l'ascenseur à droite, trouvez la ligne correspondant à : « Firefox installer »

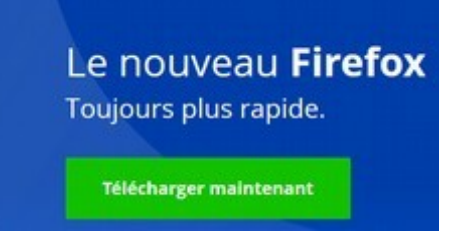

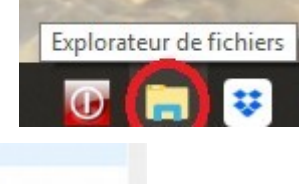

Bureau B Docume

E Images

Musique

Dbjets 30

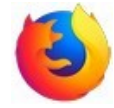

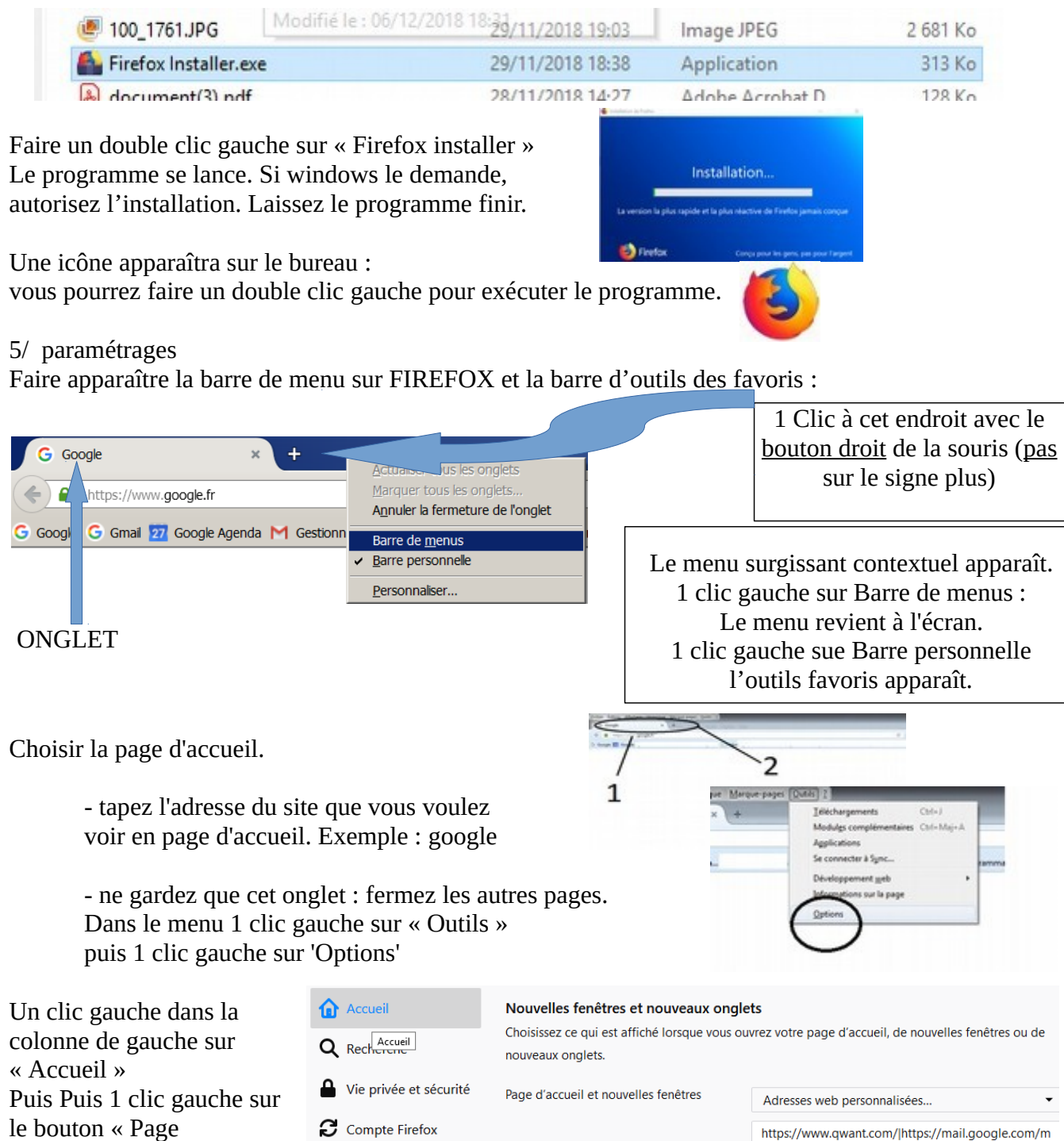

Courantes »

Fermez le navigateur avec

un clic gauche sur la croix de fermeture des fenêtres de windows (angle en haut à droite)

Relancez le en faisant un double clic sur l'icône: la page d'accueil est modifiée.

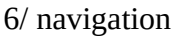

Pour naviguer, vous pouvez entrer un ou plusieurs mots dans la **barre d'adresse**, ou bien une adresse de site internet. Vous pouvez aussi faire des recherches par votre page d'accueil.

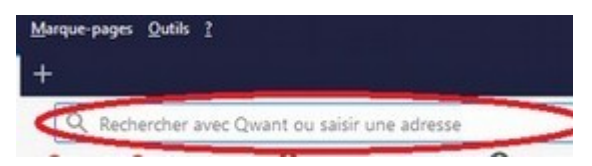

Page courante

Marque-page.

Pour avoir un autre onglet de navigation, 1 clic gauche sur le signe +